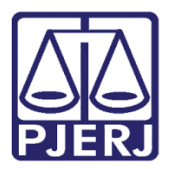

Manual do Usuário

# Calculadora de Prazos

DCP

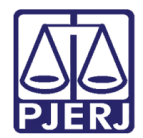

### SUMÁRIO

| 1. | Introdução           | 3 |
|----|----------------------|---|
| 2. | Acesso               | 4 |
| 3. | Histórico de Versões | 7 |

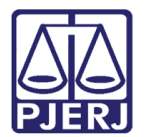

# Calculadora de Prazos

### 1. Introdução

Tendo em vista a solicitação de inclusão de ferramenta que possibilite a contagem dos prazos processuais, foi disponibilizada no sistema DCP a função Calculadora de Prazos.

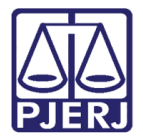

#### 2. Acesso

Para acessar a ferramenta, entre no menu Utilitários, submenu Calculadoras de Prazos.

| eriti (226002) - VIVIANECPO |                                                                         | _ 8 × |
|-----------------------------|-------------------------------------------------------------------------|-------|
| s Impressão Malote Outros   | Utilitários Janelas Ajuda                                               |       |
|                             | Alterar Senha<br>Configurações do Sistema<br>Visualizar relatório salvo |       |
|                             | Calculadora de Prazos                                                   |       |
| 3                           |                                                                         |       |

Figura 1 – Submenu Calculadora de Prazos.

Será exibida a tela **Calculadora de Prazo Processual** com os seguintes campos preenchidos automaticamente: **Cidade** (comarca), **Data inicial** (data atual) e **Prazo em dias** (1). Altere os respectivos campos para gerar o cálculo desejado. Selecione a contagem em dias úteis ou corridos. Em seguida, clique no botão **Calcular**.

Utilize a seta para selecionar o dia pelo calendário.

| Cidade                            | s: São João de Meriti               | • ? | Calc   |
|-----------------------------------|-------------------------------------|-----|--------|
| Data inicia<br>Yrazo em dia       | al: 20/07/2009 🔽 Dia útil<br>s: 1 🚔 |     | Limpar |
|                                   | C corridos C úteis                  |     |        |
| imeiro <mark>dia ú</mark><br>Data | til:<br>Dia Dia da Semana Situação  |     |        |
|                                   |                                     |     |        |
|                                   |                                     |     |        |

Figura 2 – Tela Calculadora de Prazo Processual.

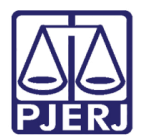

0

OBSERVAÇÃO: O campo da **Data inicial** deverá ser preenchido com a a efetiva data inicial do prazo.

O botão Limpar Tela limpa os critérios informados anteriormente.

O sistema listará na tabela a partir da data mais atual para a data mais remota.

| Cidade                                                                           | :                                     | São João de M                                                                        | eriti                                                    | • | 2 | Calcu  |
|----------------------------------------------------------------------------------|---------------------------------------|--------------------------------------------------------------------------------------|----------------------------------------------------------|---|---|--------|
| Data inicial                                                                     | : 27/0                                | 7/2009 🔽 Dia d                                                                       | itil                                                     |   |   | Limpar |
| Prazo em dias                                                                    | 10                                    | -                                                                                    |                                                          |   |   |        |
|                                                                                  |                                       |                                                                                      | C úteis                                                  |   |   |        |
|                                                                                  |                                       | Connaco                                                                              | - atoms                                                  |   |   |        |
|                                                                                  |                                       |                                                                                      |                                                          |   |   |        |
| Primeiro dia úti                                                                 | 1: 07/08                              | /2009                                                                                |                                                          |   |   |        |
| Primeiro dia úti<br>Data                                                         | il: 07/08.                            | /2009<br>Dia da Semana                                                               | Situação                                                 | ] |   |        |
| Primeiro dia úti<br>Data<br>07/08/2009                                           | il: 07/08<br>Dia<br>10                | /2009<br>Dia da Semana<br>Sexta-Feira                                                | Situação<br>Dia útil                                     |   | A |        |
| Primeiro dia úti<br>Data<br>07/08/2009<br>06/08/2009                             | il: 07/08<br>Dia<br>10<br>9           | /2009<br>Dia da Semana<br>Sexta-Feira<br>Quinta-Feira                                | Situação<br>Dia útil<br>Dia útil                         |   | - |        |
| Primeiro dia úti<br>Data<br>07/08/2009<br>06/08/2009<br>05/08/2009               | Dia<br>10<br>9<br>8                   | /2009<br>Dia da Semana<br>Sexta-Feira<br>Quinta-Feira<br>Quarta-Feira                | Situação<br>Dia útil<br>Dia útil<br>Dia útil             |   |   |        |
| Primeiro dia úti<br>Data<br>07/08/2009<br>06/08/2009<br>05/08/2009<br>04/08/2009 | II: 07/08<br>Dia<br>10<br>9<br>8<br>7 | /2009<br>Dia da Semana<br>Sexta-Feira<br>Quinta-Feira<br>Quarta-Feira<br>Terça-Feira | Situação<br>Dia útil<br>Dia útil<br>Dia útil<br>Dia útil |   |   |        |

Figura 3 – Tela Calculadora de Prazo Processual.

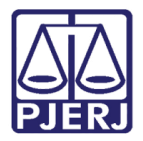

Caso a **Data inicial** informada seja um feriado, o sistema fará a indicação. Veja a tela abaixo.

| a Calculadora de Prazo Processual                       | _ 🗆 ×       |
|---------------------------------------------------------|-------------|
| Calculadora de Prazos                                   | Calcular    |
| Data inicial: 07/09/2009 V Proclamação da Independência | Limpar Tela |
| Prazo em dias: 1                                        |             |
| C corridos C úteis                                      |             |
|                                                         |             |
| Primeiro dia útil:                                      |             |
| Data Dia Dia da Semana Situação                         |             |
|                                                         |             |
|                                                         |             |
|                                                         |             |
|                                                         |             |
|                                                         |             |

Figura 4 – Data informada com feriado.

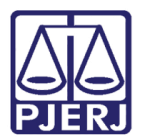

## 3. Histórico de Versões

| Versão | Data       | Descrição da alteração         | Responsável       |
|--------|------------|--------------------------------|-------------------|
| 1.0    | 09/02/2017 | Elaboração do manual           | Cintya            |
| 1.0    | 10/02/2017 | Revisão template / ortográfica | Mariana Almeida / |
|        |            |                                | Joanna Liborio    |